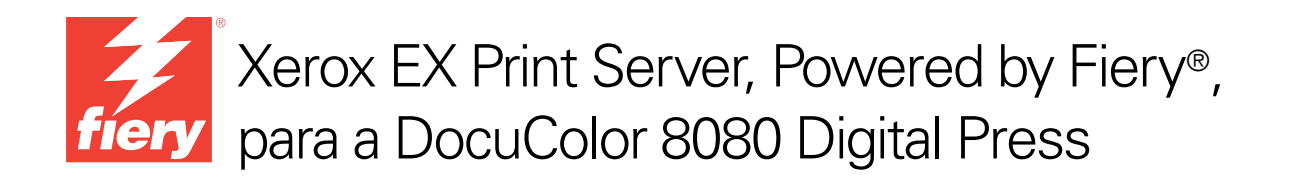

# Utilitários

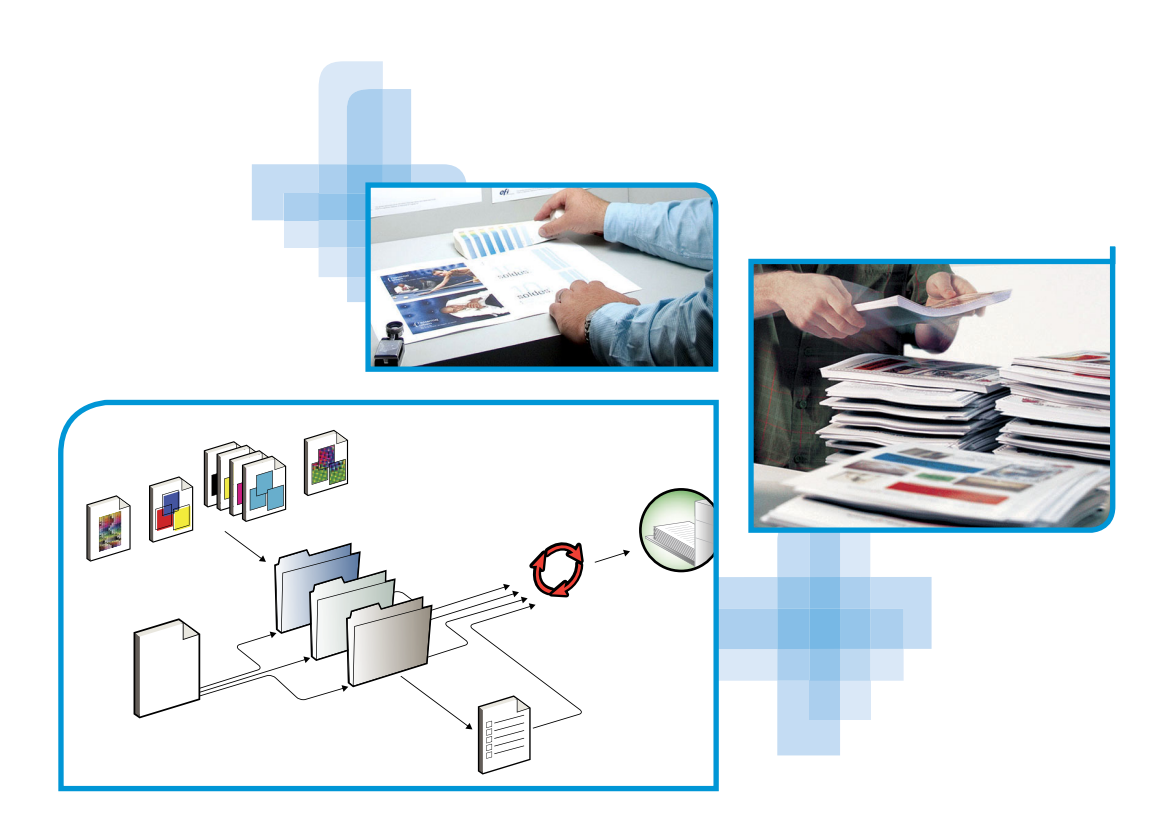

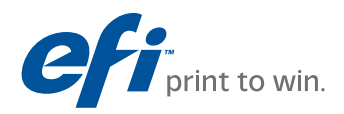

© 2011 Electronics for Imaging, Inc. As informações nesta publicação estão cobertas pelos termos dos *Avisos de caráter legal* deste produto.

45097187 22 de fevereiro de 2011

# Conteúdo

| Terminologia e convenções                                                                                                    |  |
|----------------------------------------------------------------------------------------------------|--|
| Sobre este documento                                                                                                    |  |
| Sobre a Ajuda                                                                                                    |  |
| STALAÇÃO DO SOFTWARE DO USUÁRIO                                                                                                    |  |
| Preparação para instalação em computadores Windows                                                                                                    |  |
| Instalação do software do usuário em um computador Windows                                                                                                    |  |
| Desinstalação do software do usuário em um computador Windows                                                                                                    |  |
| Instalação do software do usuário em um computador Mac OS                                                                                                    |  |
| Desinstalação do software do usuário em um computador Mac OS                                                                                                    |  |
| Utilitários da Command WorkStation                                                                                                    |  |
| Utilitários da Command WorkStation                                                                                                    |  |
| Utilitários da Command WorkStation<br>Fiery JDF                                                                                                    |  |
| Utilitários da Command WorkStation<br>Fiery JDF<br>Fiery SeeQuence Suite                                                                                                    |  |
| Utilitários da Command WorkStation<br>Fiery JDF<br>Fiery SeeQuence Suite<br>Instalação da Command WorkStation                                                                                                    |  |
| Utilitários da Command WorkStation<br>Fiery JDF<br>Fiery SeeQuence Suite<br>Instalação da Command WorkStation<br>Configuração da conexão ao EX Print Server                                                                                                    |  |
| Utilitários da Command WorkStation         Fiery JDF         Fiery SeeQuence Suite         Instalação da Command WorkStation         Configuração da conexão ao EX Print Server         Utilização da Command WorkStation                                                                                                    |  |
| Utilitários da Command WorkStation         Fiery JDF         Fiery SeeQuence Suite         Instalação da Command WorkStation         Configuração da conexão ao EX Print Server         Utilização da Command WorkStation         Sobre a Ajuda                                                                                                    |  |
| Utilitários da Command WorkStation         Fiery JDF         Fiery SeeQuence Suite         Instalação da Command WorkStation         Configuração da conexão ao EX Print Server         Utilização da Command WorkStation         Sobre a Ajuda         Recursos adicionais                                                                                                    |  |
| Utilitários da Command WorkStation         Fiery JDF         Fiery SeeQuence Suite         Instalação da Command WorkStation         Configuração da conexão ao EX Print Server         Utilização da Command WorkStation         Sobre a Ajuda         Recursos adicionais         Mídia mista                                                                                                    |  |
| Utilitários da Command WorkStation         Fiery JDF         Fiery SeeQuence Suite         Instalação da Command WorkStation         Configuração da conexão ao EX Print Server         Utilização da Command WorkStation         Sobre a Ajuda         Recursos adicionais         Mídia mista         Inserir separadores                                                                                                    |  |
| Utilitários da Command WorkStation         Fiery JDF         Fiery SeeQuence Suite         Instalação da Command WorkStation         Configuração da conexão ao EX Print Server         Utilização da Command WorkStation         Sobre a Ajuda         Recursos adicionais         Mídia mista         Inserir separadores         ImageViewer                                                                                                    |  |
| Utilitários da Command WorkStation         Fiery JDF         Fiery SeeQuence Suite         Instalação da Command WorkStation         Configuração da conexão ao EX Print Server         Utilização da Command WorkStation         Sobre a Ajuda         Recursos adicionais         Mídia mista         Inserir separadores         ImageViewer         Solução de problemas                                                                           |  |
| Utilitários da Command WorkStation         Fiery JDF         Fiery SeeQuence Suite         Instalação da Command WorkStation         Configuração da conexão ao EX Print Server         Utilização da Command WorkStation         Sobre a Ajuda         Recursos adicionais         Mídia mista         Inserir separadores         ImageViewer         Solução de problemas         A Command WorkStation não consegue se conectar ao EX Print Server |  |

| Sobre o Kit do SeeQuence Suite                                                                                                    | ,      |
|----------------------------------------------------------------------------------------------------|--------|
| Instalação e ativação do Fiery SeeQuence Suite                                                                                                    |        |
| Instalação do software SeeQuence                                                                                                    | ŝ      |
| Ativação do software SeeQuence                                                                                                    | ŝ      |
| Sobre a Ajuda                                                                                                    | :      |
| PER CATALOG                                                                                                    | :      |
| Instalação do Paper Catalog                                                                                                    |        |
| Especificação de mídia do Paper Catalog para tarefas                                                                                                    |        |
|                                                                                                    |        |
| Alteração ou exclusão de uma entrada do Paper Catalog<br>T FOLDERS<br>Instalação do Hot Folders                                                                                                    |        |
| Alteração ou exclusão de uma entrada do Paper Catalog<br>T FOLDERS                                                                                                    |        |
| Alteração ou exclusão de uma entrada do Paper Catalog<br><b>T FOLDERS</b><br>Instalação do Hot Folders<br>Atualização de uma versão anterior do Hot Folders                                                                                                    | ·<br>· |
| Alteração ou exclusão de uma entrada do Paper Catalog<br>T FOLDERS<br>Instalação do Hot Folders<br>Atualização de uma versão anterior do Hot Folders<br>Utilização do Hot Folders                                                                                                    |        |
| Alteração ou exclusão de uma entrada do Paper Catalog<br>T FOLDERS<br>Instalação do Hot Folders<br>Atualização de uma versão anterior do Hot Folders<br>Utilização do Hot Folders<br>BTOOLS                                                                                                    |        |
| Alteração ou exclusão de uma entrada do Paper Catalog T FOLDERS Instalação do Hot Folders Atualização de uma versão anterior do Hot Folders Utilização do Hot Folders BTOOLS Configuração do WebTools                                                                                                |        |
| Alteração ou exclusão de uma entrada do Paper Catalog T FOLDERS Instalação do Hot Folders Atualização de uma versão anterior do Hot Folders Utilização do Hot Folders BTOOLS Configuração do WebTools Acesso à página inicial do WebTools                                                            |        |
| Alteração ou exclusão de uma entrada do Paper Catalog T FOLDERS Instalação do Hot Folders Atualização de uma versão anterior do Hot Folders Utilização do Hot Folders BTOOLS Configuração do WebTools Utilização do WebTools Utilização do WebTools                                                  |        |
| Alteração ou exclusão de uma entrada do Paper Catalog T FOLDERS Instalação do Hot Folders Atualização de uma versão anterior do Hot Folders Utilização do Hot Folders BTOOLS Configuração do WebTools Accesso à página inicial do WebTools Utilização do WebTools Página inicial                     |        |
| Alteração ou exclusão de uma entrada do Paper Catalog T FOLDERS Instalação do Hot Folders Atualização de uma versão anterior do Hot Folders Utilização do Hot Folders BTOOLS Configuração do WebTools Acesso à página inicial do WebTools Utilização do WebTools Página inicial Downloads            |        |
| Alteração ou exclusão de uma entrada do Paper Catalog T FOLDERS Instalação do Hot Folders Atualização de uma versão anterior do Hot Folders Utilização do Hot Folders BTOOLS Configuração do WebTools Acesso à página inicial do WebTools Utilização do WebTools Página inicial Downloads Documentos |        |

## **INTRODUÇÃO**

O pacote de mídia Xerox EX Print Server, Powered by Fiery, para a DocuColor 8080 inclui um conjunto de utilitários de software que permite gerenciar o Xerox EX Print Server, Powered by Fiery, para a DocuColor 8080, além do fluxo de trabalho de impressão e o conteúdo de tarefas no Xerox EX Print Server, Powered by Fiery, para a DocuColor 8080.

Este documento fornece uma visão geral de como instalar, configurar e usar os seguintes utilitários do Xerox EX Print Server, Powered by Fiery, para a DocuColor 8080:

- Command WorkStation
- Fiery SeeQuence Suite
  - Fiery SeeQuence Preview
  - Fiery SeeQuence Impose
  - Fiery SeeQuence Compose
- Paper Catalog
- Hot Folders
- WebTools

## Terminologia e convenções

Este documento usa a terminologia e as convenções descritas a seguir.

| Termo ou convenção        | Refere-se a                                                                                                    |  |  |
|---------------------------|----------------------------------------------------------------------------------------------------|--|--|
| Aero                      | EX Print Server (em ilustrações e exemplos)                                                                                                    |  |  |
| EX Print Server           | Xerox EX Print Server, Powered by Fiery, para a DocuColor 8080                                                                                                    |  |  |
| Impressora digital        | Xerox DocuColor 8080                                                                                                    |  |  |
| Títulos em <i>itálico</i> | Outros documentos deste conjunto                                                                                                    |  |  |
| Windows                   | Microsoft Windows XP, Windows Vista, Windows Server 2003/<br>2008/2008 R2, Windows 7                                                                                                    |  |  |
| 2                         | Tópicos para os quais há informações adicionais disponíveis<br>na Ajuda do software                                                                                                    |  |  |
| * <b>`</b>                | Dicas e informações                                                                                                    |  |  |
| AVISO                     | Um aviso sobre operações que podem levar à morte ou causar<br>ferimentos às pessoas se não forem realizadas corretamente.<br>Para usar o equipamento com segurança, sempre preste atenção<br>a esses avisos.          |  |  |
|                           | Uma precaução sobre operações que podem levar à morte ou causar<br>ferimentos às pessoas se não forem realizadas corretamente.<br>Para usar o equipamento com segurança, sempre preste atenção<br>a essas precauções. |  |  |
| IMPORTANTE                | Requisitos e restrições operacionais. Certifique-se de ler esses itens<br>com atenção para operar o equipamento corretamente e<br>evitar danos ao equipamento ou à propriedade.                                       |  |  |

## Sobre este documento

Este documento abrange os seguintes tópicos:

- **Command WorkStation:** Monitoramento e gerenciamento o fluxo de trabalho de impressão de tarefas no EX Print Server.
- Fiery SeeQuence Suite: Integração das atividades de preparação de documentos no nível de folha e no nível de página em uma interface visual.
  - Fiery SeeQuence Preview: Fornecimento de uma conferência pré-processada em RIP de cada superfície de folha de uma tarefa. Altera dinamicamente para exibir as alterações feitas na preparação de documentos para impressão.
  - Fiery SeeQuence Impose: Aplicação de formatos de imposição a tarefas para impressão personalizada, encadernação e corte.
  - Fiery SeeQuence Compose: Definição das divisões de capítulos de uma tarefa, imprimindo intervalos de páginas em diversos tipos de mídia, inserindo mídia em branco entre páginas e mídia de separadores com etiquetas de texto.
- **Paper Catalog:** Definição e armazenamento dos atributos de mídia de impressão em um estoque de papel baseado em sistema.
- Hot Folders: Armazenamento e reutilização de opções usadas com frequência para a impressão de arquivos PostScript e PDF no EX Print Server.
- WebTools: Gerenciamento do EX Print Server remotamente da Internet ou da intranet da sua empresa.

Para obter informações sobre a utilização do gerenciamento de cores, consulte *Impressão em cores*.

## Sobre a Ajuda

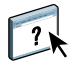

Na Ajuda on-line, há instruções detalhadas sobre a utilização da maioria dos utilitários do EX Print Server. Sempre que apropriado, este documento menciona a Ajuda para informações adicionais e explica como acessar a Ajuda de cada utilitário.

## INSTALAÇÃO DO SOFTWARE DO USUÁRIO

Este capítulo descreve a instalação do software do usuário do EX Print Server em computadores com Windows e com Mac OS.

Você pode instalar o software do usuário do EX Print Server das seguintes maneiras:

- A partir do DVD do software do usuário
- A partir do EX Print Server, usando a Internet ou intranet
- A partir do EX Print Server diretamente, pela rede

Se as versões anteriores do software do usuário do EX Print Server estiverem instaladas em seu computador, o instalador permitirá que você desinstale esses aplicativos durante o processo.

## Preparação para instalação em computadores Windows

Antes de instalar o software do EX Print Server em um computador Windows, certifique-se de completar o seguinte:

Para usar o software do usuário do EX Print Server em um computador com Windows, é
necessário instalar o arquivo Sun Java, Java Runtime Environment (JRE), incluído na pasta
Common Utilities (Utilitários comuns) no DVD do software do usuário. Se o arquivo Sun
Java correto não estiver instalado, o Fiery User Software Installer faz a instalação
automaticamente antes de instalar o software do EX Print Server.

NOTA: A versão recomendada do Sun Java JRE é fornecida no DVD do software do usuário.

 Para instalar o software do EX Print Server em computador com Windows XP, é preciso instalar o Service Pack 2 ou o Service Pack 3. Caso contrário, uma mensagem de aviso pedirá para instalar o Service Pack.

Após a instalação do Sun Java JRE, um atalho Java Web Start (Iniciar Java na Web) é criado na área de trabalho do computador. O atalho não se destina a uso com o software do EX Print Server e pode ser excluído.

Pode haver versões diferentes do Sun Java JRE instaladas em seu computador. O software do EX Print Server encontra a versão correta automaticamente; assim, não é necessário desinstalar outras versões do Sun Java JRE, que é necessário para aplicativos de terceiros.

## Instalação do software do usuário em um computador Windows

Toda a instalação do software do usuário em um computador com Windows é feita por meio do Fiery User Software Installer. Os procedimentos a seguir descrevem a instalação a partir do DVD do software do usuário, pela rede ou pela Internet, e também a modificação do software do usuário. Os únicos aplicativos que não são instalados pelo Fiery User Software Installer são o Adobe Acrobat e o Enfocus PitStop para uso com o Fiery SeeQuence Suite. Para obter mais informações, consulte "Instalação e ativação do Fiery SeeQuence Suite" na página 30.

Para instalar o software do usuário em um computador Windows usando o DVD do software do usuário

1 Insira o DVD do software do usuário na unidade de DVD do computador.

A tela de boas-vindas do instalador aparece.

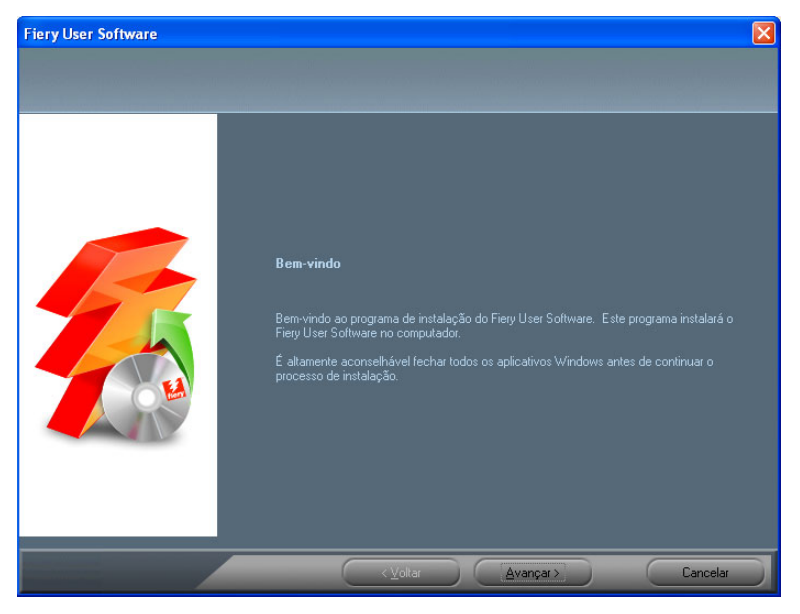

2 Siga as instruções na tela.

IMPORTANTE

Não tente instalar o software do usuário abrindo as pastas individuais dos aplicativos. Para modificar ou remover o software do usuário depois de instalá-lo no computador, use o DVD do software do usuário e o procedimento a seguir. PARA MODIFICAR O SOFTWARE DO USUÁRIO USANDO O INSTALADOR DO DVD DO SOFTWARE DO USUÁRIO

- 1 Insira o DVD do software do usuário na unidade de DVD do computador.
- 2 Na janela exibida, selecione Adicionar ou remover, Reparar ou Remover.
- 3 Siga as instruções na tela.

Se o computador não tiver uma unidade de DVD, você poderá instalar o software do usuário do EX Print Server através da rede. Solicite ao administrador da rede o endereço IP e o nome do servidor DNS do EX Print Server.

Também é possível instalar o software do usuário a partir do EX Print Server na Internet. Peça ao administrador de rede o endereço IP do EX Print Server.

Use o navegador para acessar o WebTools. Para obter informações completas sobre requisitos de navegador e sistema, consulte *Bem-vindo*.

#### Para instalar o software do usuário em um computador com Windows através da rede

- 1 Clique em Iniciar, selecione Executar e digite o endereço IP ou o nome do servidor DNS do EX Print Server.
- 2 Digite o nome do usuário e a senha, se necessário.

Pergunte ao administrador da rede se uma senha é necessária.

- 3 Clique duas vezes no diretório PC\_User\_SW.
- 4 Clique duas vezes no icone do Master Installer.
- 5 Siga as instruções na tela.

Para instalar o software do usuário em um computador Windows utilizando o WebTools

- 1 Inicie o navegador de Internet.
- 2 Digite o endereço IP ou o nome DNS do EX Print Server.

A página inicial do EX Print Server é exibida.

- 3 Clique na guia Downloads.
- 4 Clique no link do software que deseja instalar.
- 5 Escolha Executar para abrir o arquivo ou Salvar para salvá-lo no computador.
- 6 Se escolher Executar, vá para a etapa 9.
- 7 Se escolher Salvar, procure o local onde deseja salvar o arquivo USERSWMI.exe e clique em Salvar.

O arquivo é descarregado do EX Print Server.

- 8 Clique duas vezes no arquivo USERSWMI.exe.
- 9 Digite o URL do EX Print Server, http://<endereço IP>, quando solicitado.

#### 10 Siga as instruções na tela.

Para obter informações completas sobre como usar o Downloads, consulte a Ajuda do WebTool Downloads.

Para obter mais informações sobre WebTools e Downloads, consulte a página 39.

Não tente instalar o software do usuário abrindo as pastas individuais dos aplicativos. Sempre use o Fiery User Software Installer.

#### Desinstalação do software do usuário em um computador Windows

Para remover o software do usuário depois de tê-lo instalado no computador Windows, use o Fiery User Software Installer. Consulte "Para modificar o software do usuário usando o instalador do DVD do software do usuário" na página 10.

## Instalação do software do usuário em um computador Mac OS

A instalação do software do usuário em um computador Mac OS é feita separadamente para cada aplicativo. Se necessário, é possível desinstalar o software do usuário usando o Fiery Software Uninstaller. Os procedimentos a seguir descrevem como instalar e desinstalar o software do usuário. Para obter mais informações sobre como instalar os drivers de impressora, consulte *Impressão*.

Para instalar o software do usuário em um computador com Mac OS usando o DVD do software do usuário

- 1 Insira o DVD do software do usuário na unidade de DVD do computador.
- 2 Vá para a pasta OSX.
- 3 Clique duas vezes no ícone do instalador do aplicativo que deseja instalar.
- 4 Siga as instruções na tela.

Também é possível instalar o software do usuário a partir do EX Print Server na Internet. Peça ao administrador de rede o endereço IP do EX Print Server.

Use o navegador para acessar o WebTools. Para obter informações completas sobre requisitos de navegador e sistema, consulte *Bem-vindo*.

#### Para instalar o software do usuário em um computador Mac OS pela rede

- 1 Selecione Conectar ao servidor do menu Ir.
- 2 Digite smb:// seguido pelo endereço IP do EX Print Server e clique em Conectar.

Se não for possível localizar o EX Print Server, entre em contato com o administrador da rede Digite o nome do usuário e a senha, se necessário.

Pergunte ao administrador da rede se uma senha é necessária.

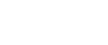

?

IMPORTANTE

- 3 Selecione o volume smb compartilhado ao qual deseja se conectar.
- 4 Selecione Mac\_User\_SW e clique em OK.
- 5 Abra a pasta OSX.
- 6 Clique duas vezes no ícone do instalador do aplicativo que deseja instalar.
- 7 Siga as instruções na tela.

Para instalar o software do usuário em um computador Mac OS pela Internet

- 1 Inicie o navegador de Internet.
- 2 Digite o endereço IP ou o nome DNS do EX Print Server.

A página inicial do EX Print Server é exibida.

- 3 Clique na guia Downloads.
- 4 Clique no link do software que deseja instalar.

O arquivo osxutils.dmg é descarregado no seu computador e um disco virtual é exibido na área de trabalho.

5 Siga as instruções na tela.

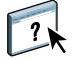

Para obter informações completas sobre como usar o Downloads, consulte a Ajuda do WebTool Downloads.

Para obter mais informações sobre WebTools e Downloads, consulte a página 39.

### Desinstalação do software do usuário em um computador Mac OS

Para remover o software do usuário depois de instalá-lo no computador Mac OS, use o utilitário Fiery Software Uninstaller e o procedimento a seguir.

#### PARA DESINSTALAR O SOFTWARE DO USUÁRIO EM UM COMPUTADOR MAC OS

- 1 Insira o DVD do software do usuário na unidade de DVD do computador.
- 2 Vá para a pasta OSX.
- 3 Clique no icone do Fiery Software Uninstaller.
- 4 Selecione o software que deseja desinstalar e siga as instruções da tela.

## **COMMAND WORKSTATION**

A Command WorkStation melhora a experiência do usuário e aumenta a produtividade. O aplicativo para todas as plataformas permite ao operador gerenciar tarefas no EX Print Server e aos administradores configurar o EX Print Server para impressão. A Command WorkStation inclui o Centro de tarefas para o gerenciamento de tarefas, o Centro de dispositivos para o gerenciamento do servidor e o Fiery SeeQuence Suite para a preparação de tarefas para impressão.

Nas exibições Centro de tarefas e Centro de dispositivos, a Lista de servidores mostra todos os servidores EX Print Server aos quais você está conectado. É possível alternar entre os servidores e adicionar ou removê-los da lista. Estão disponíveis informações sobre os artigos de consumo na impressora digital, o status da associação da bandeja, bem como erros e alertas.

- O Centro de tarefas exibe as ferramentas para o gerenciamento de tarefas nas filas de impressão e para a visualização de tarefas processadas. O status das tarefas é mostrado. É possível pesquisar tarefas e acessar recursos a partir da barra de ferramentas personalizável.
- O Centro de dispositivos fornece acesso a todos os recursos do EX Print Server. No Centro de dispositivos, é possível acessar a configuração e as ferramentas, como a calibragem, o backup e a restauração. É possível executar a Configuração de cor, configurar Impressoras virtuais e criar entradas do Paper Catalog.

## Utilitários da Command WorkStation

A Command WorkStation fornece acesso aos seguintes utilitários:

- Backup e restaurar
- Booklet Maker
- Calibrator
- Gerenciamento de cores
- Configure
- Propriedades da tarefa
- Paper Catalog
- Quick Doc Merge
- Alinhamento da bandeja
- Associação da bandeja
- Impressoras virtuais
- VDP Resource Manager

### **Fiery JDF**

Para usar o Fiery JDF, é necessário ativá-lo em Configure > Servidor > JDF e especificar as configurações do JDF. Para obter mais informações, consulte a Ajuda do Configure.

#### **Fiery SeeQuence Suite**

- Fiery SeeQuence Impose
- Fiery SeeQuence Compose

## Instalação da Command WorkStation

Instale a Command WorkStation em um computador com Windows ou Mac OS com conexão de rede ao EX Print Server. Para obter uma lista completa de requisitos do sistema, consulte *Bem-vindo*.

O instalador da Command Workstation é fornecido no DVD do software do usuário como parte do Fiery User Software Installer (Windows) ou como um aplicativo separado (Mac OS). Para instalar a Command WorkStation, consulte "Instalação do software do usuário" na página 8.

#### Configuração da conexão ao EX Print Server

Na primeira vez em que a Command WorkStation for utilizada, será solicitada a configuração da conexão com o EX Print Server. É possível editar a configuração sempre que houver uma alteração no EX Print Server ou na rede, como um nome de servidor ou endereço IP alterados. Caso altere informações de Configuração do EX Print Server, faça isso antes de reconfigurar a conexão.

#### ANTES DE COMEÇAR

• Imprima a página de configuração do EX Print Server.

Para obter instruções sobre a impressão da página de configuração, consulte *Configuração* e *instalação*, no CD da documentação do usuário.

A página de configuração do EX Print Server contém as informações necessárias durante a configuração da conexão, como o endereço IP do EX Print Server. Para instalações TCP/IP, é possível utilizar nome DNS em vez do endereço IP. Verifique se o EX Print Server está registrado em um Servidor de Nome de Domínio (DNS) na sua rede. Para obter mais informações, entre em contato com o administrador de rede.

#### PARA CONFIGURAR A CONEXÃO DA COMMAND WORKSTATION

1 Inicie a Command WorkStation:

Windows: Programas > Fiery > Fiery Command WorkStation 5

Mac OS: Aplicativos: Fiery: Command WorkStation 5: Command WorkStation

2 Digite o nome DNS ou o endereço IP e clique em Adicionar para adicionar o servidor à lista Servidores desconectados.

Se nenhum EX Print Server for encontrado, clique no ícone (Server), pesquise por um intervalo de endereços IP ou pelo endereço IP e pela máscara de sub-rede e clique em Ir. Ou selecione Pesquisa automática.

Todos os servidores disponíveis são exibidos na caixa de diálogo Pesquisar.

| Pesquisar              |                     | ×                          |
|------------------------|---------------------|----------------------------|
| Pesquisar:             | De Para             | Ir                         |
|                        | Nome do dispositivo | Endereço IP                |
| Aero -123<br>Aero -ABC | Aero<br>Aero        | 10.10.10.10<br>10.10.10.00 |
|                        |                     |                            |
|                        |                     |                            |
|                        |                     | Adicionar Cancelar         |

Para pesquisar um servidor específico na lista, digite o nome do servidor no campo Filtrar por palavra-chave.

Selecione o EX Print Server que deseja utilizar, clique em Adicionar e em Conectar.

A caixa de diálogo de conexão é exibida.

| Logon 🛛 🔀         |
|-------------------|
| Aero -123         |
| Usuário:          |
| Administrador 🛛 👻 |
| Senha:            |
| Logon Cancelar    |

3 Selecione Administrador, Operador ou Convidado e digite a senha correta, se solicitado.

Peça ao administrador senha do EX Print Server ao qual você deseja se conectar.

Para obter informações sobre a configuração de senhas e a senha padrão do Administrador do EX Print Server, consulte *Configuração e instalação* no CD da documentação do usuário.

4 Clique em Logon.

A Command WorkStation agora está conectada ao EX Print Server.

Para obter informações sobre o gerenciamento e a conexão de servidores EX Print Server adicionais, consulte a Ajuda da Command WorkStation.

## Utilização da Command WorkStation

Depois de instalar e configurar a Command WorkStation, você pode começar a utilizá-la para monitorar e gerenciar tarefas no EX Print Server.

#### Sobre a Ajuda

Na Ajuda da Command WorkStation, há instruções sobre como utilizar os recursos padrão dela. O menu Ajuda fornece acesso aos seguintes tipos de Ajuda:

- A Ajuda on-line fornece informações sobre procedimentos.
- **Como** acessa a página Web da EFI, que fornece scripts de demonstração e arquivos de amostra.
- **0 que há de novo** descreve os novos recursos da Command WorkStation.

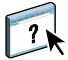

?

#### PARA ACESSAR A AJUDA DA COMMAND WORKSTATION

#### 1 Inicie a Command WorkStation.

Selecione o EX Print Server na lista de servidores exibidos na caixa de diálogo e conecte-se ao servidor.

Para obter informações sobre a configuração de senhas e a senha de Administrador padrão do EX Print Server, consulte *Configuração e instalação*.

| Scommand WorkStation                                                                                                    |                                                                                               |                                                      |
|----------------------------------------------------------------------------------------------------|-----------------------------------------------------------------------------------------------|------------------------------------------------------|
| Arquivo Editar Ações Ir Servidor Exibir A                                                                                                    |                                                                                               |                                                      |
| Servidores 44                                                                                                    | Centro de tarefas Centro de dispositivos AEF                                                  | RO   Conectado como Administrador   Alternar usuário |
| M                                                                                                    | 🖶 🗈 🗢 🏦 🐌 🧶 🖻                                                                                 | O Decruicar                                          |
|                                                                                                    | Imprimir Propriedades Visualização Excluir Calibrar Registros Paper Catalog                   | C Pesquisar                                          |
| AERO<br>Nome do dispositivo                                                                                                    | Imprimindo:                                                                                   | Resumo da tarefa 🛛 🕨                                 |
|                                                                                                    | Status da tare Título da tarefa Usuário Tamanho Página Cópias Tipo de r                       | n NewBigNum32.pdf                                    |
|                                                                                                    | Processando: Cancelar Status da tare Titulo da tarefa Usuário Tamenho Página Cópias Tipo de r | 1                                                    |
|                                                                                                    | Em espera (1) Impresso (0) Arquivada(s) (0)                                                   |                                                      |
|                                                                                                    | 🚽 Tíbulo da tarefa Usuário Data/Hora 🔨 Página Tamanho Cópi                                    |                                                      |
| Erros e alertas                                                                                                    | Tom Altona_Viv2a_x3.pdf xiaomei 6/10/2010 1:44:54 AM 1 38.9 MB                                |                                                      |
|                                                                                                    | 04_Alton2a_x3.pdf xiaomei 6/10/2010 1:43:22 AM 1 36.7 MB                                      | 1                                                    |
|                                                                                                    | 2 07_ComposKSpot.ps xiaomei 6/10/2010 1:41:29 AM 1 0.4 MB                                     | Páginas: 32                                          |
|                                                                                                    | 0.1 MB 8pgsNumbepdf.dbp francesc Today 10:10:10 AM 8 0.1 MB                                   | Cópias:                                              |
|                                                                                                    | BpgsNumberrs2-imp.pdf francesc Today 10:08:06 AM 10 0.1 MB                                    | Mídia:                                               |
|                                                                                                    | RogsNumberrs2.pdf francesc Today 10:01:20 AM 8 0.5 MB                                         | 1   🗋 [10,19pol. x 12,69pol.] Padrão 🛛 🞽             |
| <u> </u>                                                                                                    | III Microsoft 0mm_P.doc Administr Today 9:54:46 AM 2 1.1 MB                                   | 1 Preflight:<br>Sem preflight                        |
| Uciosa                                                                                                    |                                                                                               | S Em spool Ontern 03:46:08                           |
| and the second second se |                                                                                               | 2                                                    |

2 Escolha Ajuda, Como ou O que há de novo no menu Ajuda.

## **Recursos adicionais**

As seções a seguir descrevem como usar recursos adicionais da Command WorkStation não analisados na Ajuda da Command WorkStation.

## Mídia mista

O recurso Mídia mista permite definir as divisões de capítulos de uma tarefa, imprimir intervalos de páginas em diversos tipos de mídia, inserir mídia em branco entre páginas e inserir mídia de separadores com etiquetas de texto (se a impressora digital suportar impressão de separadores).

As diretrizes e restrições a seguir aplicam-se a configurações de Mídia mista:

- A caixa de diálogo Mídia mista o impede de especificar configurações em conflito com qualquer mídia, tamanho de página ou configuração de acabamento especificada para a tarefa na caixa de diálogo Propriedades da tarefa ou no driver de impressora.
- Quando duas ou mais configurações de Mídia mista estão em conflito, a caixa de diálogo Mídia mista destaca os nomes em vermelho, para que você solucione o conflito.
- Quando você especifica opções de impressão (na caixa de diálogo Propriedades da tarefa ou no driver de impressora) depois de especificar configurações de Mídia mista, certas opções de impressão podem entrar em conflito com configurações de Mídia mista específicas da página. Para resolver o conflito, é preciso escolher opções de impressão diferentes ou remover certas especificações de Mídia mista.
- As configurações de Mídia mista afetam o uso de perfis de cor de saída quando a opção "Usar perfil da mídia" estiver selecionada na Configuração de cor. Para mais informações, consulte *Impressão em cores*.
- Se os contadores estiverem configurados para a impressora digital, a mídia em branco inserida entre páginas é considerada como página impressa.

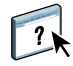

Instruções básicas para acessar e usar Mídia mista são fornecidas na Ajuda da Command WorkStation. Os recursos específicos do EX Print Server são descritos nos procedimentos a seguir.

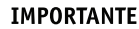

Para definir especificações de Mídia mista

- 1 Selecione ou clique com o botão direito do mouse em uma tarefa em spool/em espera na exibição Centro de tarefas e escolha Propriedades no menu Ações ou clique duas vezes em uma tarefa.
- 2 Clique no ícone Mídia e vá até Mídia mista.

A caixa de diálogo Mídia mista lista quaisquer configurações de mídia definidas anteriormente e inclui botões para definir, modificar e excluir configurações.

| ▼ Mídia mista                          |                                                       |
|----------------------------------------|-------------------------------------------------------|
| Páginas iniciais do capítulo:          | (separar página por vírgula)                          |
| Definir cada capí                      | tulo como um conjunto de acabamento separado.         |
| Mostrar: 🗹 Tudo 🛛 Capas 🔽 Intervalos d | de páginas 🗹 Páginas em branco 🔽 Separador            |
| Descrição Modo de cor Duplex           | Deslocame Tipo de mídia Origem do Tamanho d Paper Cat |
|                                        | nenhuma definida                                      |
| <                                      |                                                       |
| Definir capa Novo intervalo de páginas | s Inserir nova Novo separador Editar Excluir          |

#### 3 Em Páginas iniciais do capítulo, digite os números de página onde deseja iniciar novas seções de capítulos.

Digite os números das páginas com valores separados por vírgula (por exemplo: 4,9,17) para designar o início de cada novo capítulo. Esse recurso força cada página inicial a utilizar uma página no lado direito, adicionando antes uma página em branco no lado esquerdo, se necessário.

**NOTA:** Não é necessário digitar a primeira página e os números das páginas se referem à numeração do documento original. Se você usar o recurso Páginas iniciais do capítulo, toda a mídia especificada no menu Papel por capítulo deverá compartilhar as mesmas dimensões (por exemplo, tudo Carta, tudo Tablóide ou tudo A4).

4 Para aplicar opções de acabamento (por exemplo, grampear ou classificar) a cada capítulo criado com o recurso Início do capítulo, selecione a opção "Definir cada capítulo como um conjunto de acabamento separado".

**NOTA:** Nem todas as opções de acabamento podem ser aplicadas a capítulos que contêm tamanhos mistos de mídia (por exemplo, Carta e A4).

5 Para definir propriedades para capa e contracapa, clique em Definir capa.

Para obter mais informações, consulte "Para definir configurações de mídia de capa" na página 21.

6 Para definir propriedades para páginas individuais ou intervalos de páginas, clique em Novo intervalo de páginas.

Para obter mais informações, consulte "Para definir mídia para páginas específicas" na página 22.

7 Para inserir mídia de separadores, clique em Novo separador.

A caixa de diálogo Inserir separador é exibida. Para obter informações sobre como definir configurações de separador, consulte a página 24.

NOTA: O recurso Inserir separadores não está disponível para tarefas impostas.

8 Para inserir páginas em branco, clique em Inserir nova.

Para obter mais informações, consulte "Para inserir páginas em branco" na página 23.

9 Para modificar ou excluir uma definição atual, selecione-a na lista de definições de Mídia mista e clique em Editar ou Remover.

Se clicar em Editar, digite novas configurações para a definição e clique em Modificar.

10 Ao concluir a definição das configurações de Mídia mista, clique em OK para fechar a caixa de diálogo Mídia mista e as Propriedades da tarefa.

As configurações de Mídia mista são aplicadas à tarefa.

**NOTA:** É possível salvar até 100 configurações diferentes na lista de seleção na caixa de diálogo Mídia mista.

#### PARA DEFINIR CONFIGURAÇÕES DE MÍDIA DE CAPA

1 Na caixa de diálogo Mídia mista, clique em Definir capa.

A caixa de diálogo Mídia de capa é exibida.

| Mídia de capa                                              |                                              |
|------------------------------------------------------------|----------------------------------------------|
| 🗌 Aplicar a mesma configuração para as capas frontal e tra | aseira                                       |
| 🕑 Capa frontal 🛛 Páginas Separadas 👻                       |                                              |
| Tamanho do papel: Configuração do documento 💌              | Personalizar                                 |
| Mídia: nenhuma definida 🗸                                  |                                              |
| Modo de cor: Configuração do documento 💌                   | Duplex: Configuração do documento 🔽          |
| Deslocamento de separador: Não 💌                           | Tipo de mídia: Configuração do documento 🛛 👻 |
| Origem do papel: Configuração do documento 💌               | Imprimir em: Externo                         |
| 🗸 Capa traseira 🛛 Páginas Separadas 👻                      |                                              |
| Tamanho do papel: Configuração do documento 🗸              | Personalizar                                 |
| Mídia: nenhuma definida 🛛 🗸                                |                                              |
| Modo de cor: Configuração do documento 💌                   | Duplex: Configuração do documento 🗸          |
| Deslocamento de separador: Não 💙                           | Tipo de mídia: Configuração do documento 🛛 🗸 |
| Origem do papel: Configuração do documento 👻               | Imprimir em: Interno 🗸                       |
|                                                            | OK Cancelar                                  |

- 2 Para definir uma mesma mídia para capa da frente e capa de trás, marque a caixa "Aplicar a mesma configuração para as capas frontal e traseira". Para definir configurações de mídia para a capa da frente e a capa de trás de forma individual, marque a caixa de seleção Capa frontal ou Capa traseira.
- 3 Escolha outras configurações, conforme necessário, nos menus suspensos.
- 4 Escolha a mídia necessária no menu Mídia.

As mídias no Paper Catalog estão incluídas no menu ou também é possível escolher Selecionar do Paper Catalog para abrir a janela do Paper Catalog.

A mídia que você selecionou aparece na janela principal Mídia de capa.

Para obter mais informações sobre o Paper Catalog, consulte a página 33.

5 Clique em OK para retornar à caixa de diálogo Mídia mista.

As configurações de Mídia de capa substituem as configurações definidas na caixa de diálogo Mídia de página/intervalo de páginas.

#### PARA DEFINIR MÍDIA PARA PÁGINAS ESPECÍFICAS

1 Na caixa de diálogo Mídia mista, clique em Novo intervalo de páginas.

A caixa de diálogo Mídia de página/intervalo de páginas é exibida.

| Mídia de página  | /intervalo de páginas                                |                   |                               | X |
|------------------|------------------------------------------------------|-------------------|-------------------------------|---|
| Definir mídia pa | ara página(s):<br>papel: Configuração do documento 🗸 | Personalizar      |                               |   |
| Mídia: nenhuma   | a definida 💌                                         |                   |                               |   |
| Modo de cor:     | Configuração do documento 🔽                          | Duplex:           | Configuração do documento 🗸   |   |
| Deslocam         | ento de separador: Não 🛛 🗸                           | Tipo de mídia: Co | nfiguração do documento 🛛 🗸 🗸 |   |
| Origem do papel: | Configuração do documento 🔽                          |                   |                               |   |
|                  |                                                      |                   | Adicionar definição           |   |
|                  |                                                      |                   | Fechar                        | ] |

- 2 Digite as páginas e os intervalos de páginas como valores separados por vírgula (por exemplo: 3,9-14,18).
- 3 Escolha outras configurações, conforme necessário, nos menus suspensos.

Se você atribuir um novo tipo de mídia ao verso de uma folha duplex, será inserida uma página em branco para forçar o conteúdo da página atribuída na frente da folha seguinte.

4 Escolha a mídia necessária no menu Mídia.

As mídias no Paper Catalog estão incluídas no menu ou é possível escolher Selecionar do Paper Catalog para abrir a janela do Paper Catalog.

A mídia que você selecionou aparece na janela principal Intervalo de páginas.

Para obter mais informações sobre o Paper Catalog, consulte a página 33.

- 5 Clique em Adicionar definição depois de cada configuração de mídia definida.
- 6 Clique em Fechar para retornar à caixa de diálogo Mídia mista.

#### PARA INSERIR PÁGINAS EM BRANCO

1 Clique em Inserir nova na caixa de diálogo Mídia mista.

A caixa de diálogo Inserir em branco é exibida.

| Inserir em b  | ranco                                                                    | × |
|---------------|--------------------------------------------------------------------------|---|
| Inserir: Ante | s  Primeira página Número da página Última página                        |   |
| Tamanho       | do papel: Configuração do documento 💙 Personalizar                       |   |
| Mídia: nent   | uma definida 🔹                                                           |   |
| Tipo de mídia | Configuração do documento 🗸 Origem do papel: Configuração do documento 🗸 |   |
|               | Insenr                                                                   |   |
|               | Fechar                                                                   |   |

- 2 Indique se deseja inserir a página em branco antes ou depois da página de destino. Defina a página de destino como a primeira ou a última do documento ou como uma página numerada específica.
- 3 Escolha outras configurações, conforme necessário, nos menus suspensos.
- 4 Escolha a mídia necessária no menu Mídia.

As mídias no Paper Catalog estão incluídas no menu ou é possível escolher Selecionar do Paper Catalog para abrir a janela do Paper Catalog.

A mídia que você selecionou aparece na janela principal Inserir em branco.

Para obter mais informações sobre o Paper Catalog, consulte a página 33.

- 5 Clique em Inserir depois de cada página em branco definida.
- 6 Clique em Fechar para retornar à caixa de diálogo Mídia mista.

## **Inserir separadores**

O recurso Inserir separadores permite inserir automaticamente páginas de separadores em toda a tarefa. Esse recurso acomoda diversos tamanhos e tipos de mídia de separador. Você pode inserir o separador de texto e substituir atributos de acordo com cada tarefa.

#### PARA INSERIR PÁGINAS DE SEPARADOR

- 1 Selecione ou clique com o botão direito do mouse em uma tarefa em spool/em espera na exibição Centro de tarefas e escolha Propriedades no menu Ações ou clique duas vezes em uma tarefa.
- 2 Clique no ícone Mídia e vá até Mídia mista.
- 3 Clique em Novo separador na caixa de diálogo Mídia mista.

A caixa de diálogo Inserir separador é exibida.

| Inserir separador                                                                        |                                                     |
|------------------------------------------------------------------------------------------|-----------------------------------------------------|
|                                                                                          | Predefinições:                                      |
| Número de separadores em uma configuração: 🗧 🌲                                           | (recortes, 1-15)                                    |
| Recuo da primeira guia: 0,500 🍃 (0,000-4,000)                                            | Ordem das guias: Normal (1,2,3,1,2,3) 🗸             |
| ◯ Milímetro ④ Polegada                                                                   | Band, saí p/ ejetar sep, s/ uso: Salarão automática |
| Tipo de mídia: Configuração do documento 🛛 🗸                                             | Tamanho do panel: o 44 sr                           |
| Origem do papel: Configuração do documento 👻                                             |                                                     |
| Paper Catalog: nenhuma definida 🗸 🗸                                                      |                                                     |
| Selecionar                                                                               |                                                     |
| Némero total de construideros: la                                                        |                                                     |
|                                                                                          |                                                     |
| Numero de separadores a serem insendos:                                                  | Inserir                                             |
| Aplicar o mesmo atributo de texto para todos os sepa<br>Página Texto do separador Atribu | tos do texto                                        |
|                                                                                          |                                                     |
|                                                                                          |                                                     |
|                                                                                          |                                                     |
|                                                                                          |                                                     |
|                                                                                          |                                                     |
|                                                                                          |                                                     |
|                                                                                          |                                                     |
|                                                                                          |                                                     |
| ,                                                                                        |                                                     |
|                                                                                          | OK Cancelar                                         |

4 Em "Número de separadores em uma configuração", digite o número de posições de separador incluídas em um conjunto de separadores completo.

Essa especificação garante que o texto do separador seja impresso nas posições corretas. Por exemplo, as posições dos separadores em um conjunto de 10 separadores são diferentes das posições de um conjunto de cinco separadores.

5 Especifique outras configurações, conforme necessário, para o papel de separação.

6 Para especificar atributos para o texto do separador, digite o número de separadores no campo "Número de separadores a serem inseridos" e clique em Inserir.

Use o procedimento a seguir para definir o texto de separadores.

| Número de se | iúmero total de separadores: 2<br>paradores a serem inseridos: 1 | V Inserir                                                    |                                    |    |                |
|--------------|------------------------------------------------------------------|--------------------------------------------------------------|------------------------------------|----|----------------|
| Aplicar o m  | nesmo atributo de texto para todo<br>Texto do separador          | s os separadores<br>Atributos do texto                       |                                    |    |                |
| 1<br>V Antes |                                                                  | Fonte<br>Tamanho<br>Rotação do texto<br>Alinhamento do texto | Helvetica -<br>12 -<br>AB -<br>= - |    | 123456         |
| 2<br>✓ Antes |                                                                  | Fonte<br>Tamanho<br>Rotação do texto<br>Alinhamento do texto | Helvetica -<br>12 -<br>AB -<br>E - |    | ABCD<br>123456 |
|              |                                                                  |                                                              |                                    |    |                |
|              |                                                                  |                                                              |                                    | ок | Cancelar       |

#### PARA ESPECIFICAR O TEXTO DE SEPARADORES

- 1 Na caixa de diálogo Texto dos separadores, selecione "Aplicar o mesmo atributo de texto para todos os separadores" se desejar que todos os separadores usem os mesmos atributos de texto.
- 2 Clique em Inserir.
- 3 Clique em Atributos do texto.

Especifique os atributos de rotação, alinhamento, fonte e tamanho do texto dos separadores e clique em OK.

- 4 Indique onde cada separador deve ser inserido no documento.
  - No campo Página, digite o número da página onde o separador será inserido.
  - Selecione Antes para inserir o separador antes do número da página ou desmarque essa caixa de seleção.

**NOTA:** Se você definir que o separador deve ser inserido entre uma página ímpar e uma página par em uma tarefa duplex, ele será inserido após a página ímpar na primeira folha e a página par será impressa na próxima folha.

5 Digite o texto desejado para cada separador no campo Texto do separador.

Para definir atributos de texto de cada separador individualmente, clique em Atributos do texto para esse separador.

6 Depois de terminar de digitar o texto dos separadores, clique em OK para fechar a caixa de diálogo Inserir separador.

A caixa de diálogo Mídia mista exibe as configurações atuais de separador na lista de definições de Mídia mista.

- 7 Para modificar configurações de mídia para os separadores, selecione a descrição do separador na lista lista de definições de Mídia mista e, em seguida, clique em Editar.
- 8 Para aplicar as configurações de Inserir separador ao documento, clique em OK para fechar a caixa de diálogo Mídia mista e Propriedades da tarefa.

#### Bandeja de saída para separadores não usados

Os separadores não usados podem ser enviados para uma bandeja de saída específica. Por exemplo, se você imprimir uma tarefa com três separadores e estiver usando papel de separador que tenha cinco separadores em um conjunto, o quarto e o quinto separadores não serão usados. Para selecionar a bandeja de saída para separadores não usados, clique em Novo separador na janela Mídia mista, selecione Band. saída p/ ejetar sep. s/ uso e escolha a bandeja de saída no menu suspenso.

Em Inserir separador, especifique:

- O número de separadores na configuração de papel de separador que está usando
- Posições do separador
- Número das páginas dos separadores

**NOTA:** A opção Band. saída p/ ejetar sep. s/ uso estará disponível apenas quando forem impressas várias cópias da tarefa de separador. Não será possível especificar um acabamento para a bandeja de saída de papel de separadores não usados se esse acabamento não for usado na tarefa.

## ImageViewer

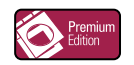

Se o Fiery Graphic Arts Package, Premium Edition estiver instalado e ativado no EX Print Server, você poderá usar o ImageViewer para visualizar e ajustar cores em uma tarefa que foi processada e colocada em espera. Para obter mais informações sobre o uso do ImageViewer, consulte *Fiery Graphic Arts Package*.

**NOTA:** Quando disponível, o ImageViewer substitui a janela de visualização de tela inteira padrão descrita na Ajuda da Command WorkStation.

## Solução de problemas

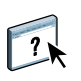

Para resolver problemas básicos de conexão e software com a Command WorkStation, consulte as seções a seguir. Para obter informações adicionais sobre solução de problemas, consulte a Ajuda da Command WorkStation.

#### A Command WorkStation não consegue se conectar ao EX Print Server

Se não for possível conectar-se ao EX Print Server ou localizar o EX Print Server no computador, entre em contato com o administrador da rede. O administrador pode ter que solucionar problemas de conexão de rede e verificar as configurações dos servidores usados para impressão. Se as configurações tiverem sido alteradas, poderá ser necessário reconfigurar o EX Print Server (consulte *Configuração e instalação*).

Se você conseguir se conectar ao EX Print Server com outro utilitário, poderá ser preciso reconfigurar a conexão da Command WorkStation ao EX Print Server (consulte a página 14).

Caso tenha configurado o EX Print Server e configurado computadores cliente e servidores de rede de acordo com as instruções em *Configuração e instalação*, imprima uma página de teste. Se você puder imprimir a página de teste, mas ainda assim não conseguir imprimir um documento a partir de um computador remoto, peça ao administrador de sistema para resolver o problema de conexão da rede.

Se não for possível conectar-se e imprimir a página de teste, verifique se há informações de erro no painel de controle da impressora digital.

#### A Command WorkStation não responde

Se a Command WorkStation não responder, use as seguintes diretrizes de solução de problemas.

#### SE AS JANELAS DA COMMAND WORKSTATION NÃO FOREM ATUALIZADAS

- 1 Desconecte-se e saia da Command WorkStation.
- 2 Reinicie a Command WorkStation ou o computador.

Se as janelas da Command WorkStation não forem atualizadas, ou se nenhuma tarefa for exibida, e se o mouse não responder (se não for possível selecionar uma tarefa ou uma janela, usar um comando com o botão direito do mouse ou selecionar um item do menu), o EX Print Server estará inativo ou a comunicação com a rede não estará funcionando.

#### PARA FORÇAR A SAÍDA DA COMMAND WORKSTATION

1 Em um computador Windows, pressione Ctrl-Alt-Delete e use o Gerenciador de tarefas para fechar a Command WorkStation.

Em um computador Mac OS X, selecione menu Apple > Forçar encerrar, selecione Command WorkStation e clique em Forçar encerrar. Ou pressione Command+Option+Esc, selecione Command WorkStation e clique em Forçar encerrar.

- 2 Desconecte e reconecte o cabo de rede do EX Print Server e depois tente imprimir uma página de teste ou página de configuração.
- 3 Se isso não funcionar, reinicie o EX Print Server.

## FIERY SEEQUENCE SUITE

O Fiery SeeQuence Suite é uma ferramenta integrada de preparação de tarefas, que oferece os seguintes modos, dependendo se o dongle do cliente (se houver) estiver disponível:

- O Preview fornece a visualização de uma tarefa pré-processada em RIP.
- O Fiery SeeQuence Compose permite definir as divisões de capítulos de uma tarefa, imprimir intervalos de páginas em diversos tipos de mídia, inserir mídia em branco entre páginas e inserir mídia de separadores com etiquetas de texto (se a impressora digital suportar impressão de separadores).
- O Fiery SeeQuence Impose aplica layouts de imposição a tarefas para impressão personalizada, encadernação e corte. O Impose aplica também imposições a tarefas de dados variáveis e salva tarefas impostas como arquivos PDF.
- O Fiery SeeQuence Suite integra recursos do Impose e do Compose na janela Visualização.

NOTA: O Fiery SeeQuence Suite é fornecido como um recurso padrão com o EX Print Server.

## Sobre o Kit do SeeQuence Suite

O Fiery SeeQuence Suite está disponível na seguinte configuração de kit:

 Kit do Fiery SeeQuence Suite, que inclui o SeeQuence Impose e o SeeQuence Compose (inclui o DVD do Adobe Acrobat/Enfocus PitStop e um único dongle)

O SeeQuence Impose e o SeeQuence Compose são suportados em computadores Windows e Mac OS. Para obter informações sobre requisitos de sistema, consulte *Bem-vindo*.

**NOTA:** É preciso ter o dongle específico do kit de software instalado no computador para usar todas as funcionalidades do software. Se você não tiver o dongle instalado, o SeeQuence será executado em modo Demo. No modo Demo, as tarefas impostas são impressas com uma marca d'água e podem ser salvas no formato .dbp no EX Print Server. É possível salvar tarefas impostas no formato Adobe PDF em uma unidade de disco rígido e no EX Print Server quando estiver no modo Demo, mas elas serão salvas com uma marca d'água.

## Instalação e ativação do Fiery SeeQuence Suite

As seções a seguir descrevem como instalar e ativar o SeeQuence Suite.

### Instalação do software SeeQuence

O software SeeQuence Suite é instalado com o software da Command WorkStation. Para obter informações sobre como instalar o software da Command WorkStation, consulte as páginas 8 e 14.

### Ativação do software SeeQuence

O SeeQuence Impose e o SeeQuence Compose são recursos protegidos por dongle da Command WorkStation que funcionam em conjunto com o Adobe Acrobat e o plug-in Enfocus PitStop. Você deve instalar um dongle especial em cada computador que executa o software SeeQuence. Esta seção explica como instalar o dongle e o software necessário.

Você precisará dos seguintes itens:

- Dongle: um dongle USB incluído no seguinte kit:
  - Kit do Fiery SeeQuence Suite, que inclui o SeeQuence Impose e o SeeQuence Compose (inclui um único dongle)

**NOTA:** Se você comprou uma versão anterior do Impose ou do Compose, poderá usar os dongles que já possui para ativar o SeeQuence Impose ou o SeeQuence Compose.

 DVD Adobe Acrobat/Enfocus PitStop: Incluído nos kits de opções do SeeQuence Suíte. Contém instaladores de Adobe Acrobat versão9 e Enfocus PitStop, um módulo plug-in para Acrobat, para Windows e Mac OS X.

**NOTA:** O Acrobat deve estar instalado no mesmo computador que o software SeeQuence para visualizar arquivos .ps. Você não precisa do Acrobat nem do PitStop para visualizar arquivos .pdf.

A instalação da Command WorkStation inclui o software núcleo do SeeQuence. Se já não estiver instalada, é necessário instalar a Command WorkStation (consulte a página 14).

Para ativar o software SeeQuence em um computador (ou no EX Print Server se ele suportar e estiver equipado com um monitor, teclado e mouse), faça o seguinte:

- Instale o dongle fornecido no kit diretamente no computador. Um dongle é necessário para cada computador cliente.
- Instale o Acrobat e o PitStop do DVD do instalador (Windows ou Mac OS) fornecido neste kit.

**NOTA:** Se estiver ativando o software SeeQuence no EX Print Server, os procedimentos a seguir pressupõem que você fez logon no EX Print Server com privilégios de Administrador e digitou a senha adequada. Para garantir a segurança da rede, o administrador do sistema pode alterar essa senha com frequência. Peça a senha ao administrador.

#### PARA INSTALAR O DONGLE

1 Se a Command WorkStation estiver instalada e sendo executada no computador cliente, saia da Command WorkStation.

**NOTA:** Se a Command WorkStation estiver sendo executada, a instalação do dongle (descrita na etapa 2) falhará.

2 Tire o dongle da embalagem e instale-o diretamente no conector USB do computador.

Verifique se o dongle está firmemente instalado no conector.

Instale o Acrobat e o PitStop, conforme descrito no procedimento a seguir.

#### PARA INSTALAR O ADOBE ACROBAT E O PITSTOP

1 Se as versões mais recentes do Adobe Acrobat e do Enfocus PitStop não estiverem instaladas, desinstale as versões do Adobe Acrobat e do Enfocus PitStop que residem atualmente no computador.

**NOTA:** O SeeQuence suporta Acrobat 7, 8 e 9 em computadores com Windows e Acrobat 8 e 9 em computadores com Mac OS.

- Feche todos os aplicativos abertos.
- Siga as instruções do computador para remover os programas.
- Depois de concluir a desinstalação de versões anteriores do Acrobat e do PitStop, reinicie o computador.
- 2 Feche todos os aplicativos de software que estão sendo executados no momento em seu computador.
- 3 Insira o DVD do Adobe Acrobat/Enfocus PitStop (Windows ou Mac OS) na unidade de DVD.
- 4 Se o instalador não iniciar automaticamente, navegue até o nível raiz do DVD e clique duas vezes em Setup.exe (Windows) ou Setup.app (Mac OS).
- 5 No Mac OS X, clique em Instalar e siga as instruções da tela.

No Windows, selecione o idioma e clique em Avançar.

A opção do software SeeQuence que você comprou agora está completamente ativada.

## Sobre a Ajuda

A Ajuda do SeeQuence Suite faz parte da Ajuda da Command WorkStation. Para obter instruções sobre o uso do SeeQuence Impose e do Compose, consulte a Ajuda da Command WorkStation.

O menu Ajuda fornece acesso aos seguintes tipos de Ajuda:

- Ajuda on-line: Fornece informações sobre procedimentos.
- **Como:** Acessa a página Web da EFI, que fornece scripts de demonstração e arquivos de amostra.
- **0 que há de novo:** Descreve os novos recursos da Command WorkStation.

#### PARA ACESSAR A AJUDA DA COMMAND WORKSTATION

#### 1 Inicie a Command WorkStation.

Selecione o EX Print Server na caixa de diálogo Lista de servidores e conecte-se ao servidor. (Consulte "Configuração da conexão ao EX Print Server" na página 14).

2 Escolha Ajuda, Como ou O que há de novo no menu Ajuda.

Ou pressione F1 quando o cursor estiver em uma área da janela principal da Command WorkStation.

## **PAPER CATALOG**

O Paper Catalog é um banco de dados de armazenamento de papéis com base no sistema que armazena atributos de qualquer mídia disponível para impressão no EX Print Server. O Paper Catalog permite definir as entradas personalizadas do catálogo com base em qualquer combinação de atributos que você desejar. É possível personalizar qualquer um dos atributos de mídia que estão disponíveis para uma entrada do catálogo. Em seguida, é possível selecionar a mídia para sua tarefa entre aquelas listadas.

## Instalação do Paper Catalog

Por padrão, o Paper Catalog é instalado com a Command WorkStation.

O Paper Catalog está disponível como uma opção e está ativado no EX Print Server com um dongle. Para obter mais informações sobre como ativar o Paper Catalog (versão opcional), consulte a documentação que acompanha o kit de opção.

Para obter informações sobre a instalação da Command Workstation, consulte a página 13. Para obter informações sobre a configuração da Command Workstation, consulte "Configuração da conexão ao EX Print Server" na página 14.

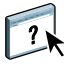

Na Ajuda da Command WorkStation, há instruções sobre como usar os recursos padrão do Paper Catalog. Para instruções sobre como acessar a Ajuda da Command WorkStation, consulte a página 17.

## Especificação de mídia do Paper Catalog para tarefas

Esta seção descreve como especificar uma mídia do Paper Catalog para uso com uma tarefa de impressão. É possível especificar mídia do Paper Catalog nas seguintes interfaces:

- Command WorkStation
- Propriedades da tarefa na Command WorkStation
- Configuração de mídia mista na Command WorkStation
- Hot Folders
- SeeQuence Impose
- SeeQuence Compose
- Driver de impressora (para obter instruções, consulte Impressão)

**NOTA:** Os seguintes procedimentos supõem que uma ou mais entradas do Paper Catalog foram definidas por um administrador. Para obter informações sobre como definir as entradas do Paper Catalog, consulte a seção Paper Catalog da Ajuda da Command WorkStation.

#### PARA ACESSAR O PAPER CATALOG DA COMMAND WORKSTATION

• Para abrir o Paper Catalog da Command WorkStation, selecione Paper Catalog no menu Servidor ou clique no ícone do Paper Catalog na barra de ferramentas.

PARA ESPECIFICAR A MÍDIA DO PAPER CATALOG EM PROPRIEDADES DA TAREFA

- 1 Selecione uma tarefa na janela Centro de tarefas e escolha Propriedades no menu Ações da Command WorkStation.
- 2 Clique no ícone Mídia na caixa de diálogo Propriedades da tarefa.
- 3 Escolha Paper Catalog no menu Mídia e selecione a mídia necessária no menu do Paper Catalog.

**NOTA:** Se você especificar a entrada do Paper Catalog e, em seguida, usar Propriedades da tarefa para alterar o tamanho da página (ou outro atributo associado à entrada do Paper Catalog), a atribuição do Paper Catalog será cancelada. A caixa de diálogo Propriedades da tarefa exibe subsequentemente "nenhuma definida" para Paper Catalog. Para especificar a mídia do Paper Catalog em Configuração de mídia mista

- 1 Selecione ou clique com o botão direito do mouse em uma tarefa em spool/em espera no Centro de tarefas e escolha Propriedades no menu Ações ou clique duas vezes em uma tarefa.
- 2 Clique no icone Midia em Propriedades da tarefa e vá até Midia mista.
- 3 Escolha Paper Catalog no menu Mídia, nas janelas Mídia de capa, Intervalo de páginas ou Inserir em branco e selecione a mídia necessária no menu do Paper Catalog.

Se a opção Inserir separador for suportada, escolha no menu do Paper Catalog, na janela Inserir separador.

Para obter mais informações sobre a Configuração de mídia mista, consulte a seção Mídia mista da Ajuda da Command WorkStation.

#### PARA ESPECIFICAR A MÍDIA DO PAPER CATALOG NO SEEQUENCE COMPOSE

- 1 Selecione uma tarefa em spool/em espera no Centro de tarefas e escolha Compose no menu Ações.
- 2 Selecione uma página, ou páginas, no painel Visualização da página da janela Compose e escolha Atribuir mídia no menu Ações.
- 3 Escolha Paper Catalog no menu Mídia e selecione a mídia necessária.

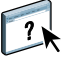

Para obter informações sobre a utilização do Compose, consulte a seção Compose da Ajuda da Command WorkStation. Informações sobre como aplicar entradas do Paper Catalog à sua tarefa também são apresentadas na Ajuda do Compose.

#### PARA ESPECIFICAR A MÍDIA DO PAPER CATALOG NO SEEQUENCE IMPOSE

- 1 Selecione uma tarefa em spool/em espera no Centro de tarefas e escolha Impose no menu Ações.
- 2 Clique no botão Editar ao lado do menu Folha.
- 3 Escolha Paper Catalog no menu Mídia e selecione a mídia necessária.

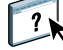

Para obter informações sobre a utilização do Impose, consulte a seção Impose da Ajuda da Command WorkStation. Informações sobre como aplicar entradas do Paper Catalog à sua tarefa também são apresentadas na Ajuda do Impose.

#### PARA ESPECIFICAR A MÍDIA DO PAPER CATALOG A PARTIR DO HOT FOLDERS

- 1 Selecione Propriedades da tarefa e clique em Definir na caixa de diálogo Propriedades da pasta.
- 2 Clique no icone Midia na caixa de diálogo Propriedades da tarefa.
- 3 Escolha Paper Catalog no menu Mídia e selecione a mídia necessária no menu do Paper Catalog.
- 4 Clique em OK para voltar à janela Propriedades do Hot Folders.

Se uma mídia do Paper Catalog for selecionada para uma tarefa na lista Em espera ou Impresso, a entrada do Paper Catalog será bloqueada, e você não poderá modificar ou excluir a entrada. Para fazer alterações na entrada do Paper Catalog, é necessário excluir a tarefa da lista ou alterar a configuração do Paper Catalog em Propriedades da tarefa.

## **HOT FOLDERS**

O Hot Folders é um utilitário que permite armazenar e reutilizar opções de impressão usadas com frequência ao imprimir arquivos PostScript e PDF no EX Print Server. Com o Hot Folders, você pode:

- Criar pastas especiais (hot folders) que atribuem configurações de impressão e filas de impressão específicas a tarefas.
- Imprimir tarefas no EX Print Server arrastando e soltando-as em hot folders da área de trabalho do computador
- Monitorar o status de tarefas enviadas para as hot folders

## Instalação do Hot Folders

O instalador do Hot Folders está localizado no DVD do software do usuário.

Antes de instalar o utilitário, certifique-se de concluir os procedimentos preliminares descritos na página 8.

#### Atualização de uma versão anterior do Hot Folders

O Hot Folders contém um assistente de migração que detecta a versão anterior do Hot Folders e atualiza as configurações existentes do Hot Folders para que funcionem na versão mais recente. A migração ocorre apenas uma vez durante a instalação do Hot Folders ou da Command WorkStation. A janela de resumo do assistente de migração indica se um Hot Folder foi transferido ou não com êxito para a nova versão e, no caso de falha, permite tentar mais uma vez durante a instalação, sem sair do assistente de migração. Para migrar as configurações de pasta de uma versão anterior do Hot Folders

1 Instale o Hot Folders e permita que o assistente de migração detecte qualquer versão anterior.

**NOTA:** A janela do assistente de migração será exibida apenas se uma versão anterior do Hot Folders estiver instalada. As versões anteriores incluem: no Windows, todas as versões 2.x; no Mac OS, todas as versões 1.x.

2 Clique em OK e siga as instruções da tela.

**NOTA:** Não clique em Cancelar quando a migração estiver em andamento. O cancelamento da operação pode causar dano permanente no Hot Folders que está sendo atualizado.

3 Verifique o Resumo de migração na janela do assistente de migração.

Se a migração for bem-sucedida, o ícone de êxito ( ) será exibido ao lado de cada Hot Folder. Se a migração falhar ou for bem-sucedida apenas parcialmente, o ícone de falha ( ) será exibido ao lado do Hot Folders cuja migração falhou, com os detalhes destacados no painel inferior.

4 No caso de falha, clique em Repetir para tentar a migração novamente, antes de sair do assistente de migração.

**NOTA:** Clicar em Repetir gera um novo Resumo de migração. Apenas os arquivos que falharam são verificados.

5 Clique em OK.

## Utilização do Hot Folders

Na Ajuda do Hot Folders, há instruções sobre como usar seus recursos padrão.

#### PARA ACESSAR A AJUDA DO HOT FOLDERS

1 Inicie o Hot Folders.

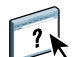

2 Escolha Ajuda > Ajuda do EFI Hot Folders.

## **WEBTOOLS**

O WebTools permite gerenciar o EX Print Server remotamente pela Internet ou intranet da empresa. O EX Print Server tem sua própria página na Internet, onde você pode selecionar as seguintes WebTools:

- A **Página inicial** fornece informações atuais sobre as tarefas sendo processadas e impressas no EX Print Server.
- **Downloads** permite que usuários remotos descarreguem instaladores (para drivers, PPDs e outros softwares) diretamente do EX Print Server.
- **Documentos** permite que usuários remotos acessem tarefas no EX Print Server pela Internet ou intranet.
- Configure permite ao administrador do EX Print Server exibir e modificar opções de configuração remotamente a partir de um computador Windows.

## Configuração do WebTools

O WebTools é acessado por meio da página inicial do site do EX Print Server e não requer instalação especial. Entretanto, o WebTools requer que a Configuração inicial seja definida pelo administrador do EX Print Server.

Para permitir aos usuários da rede acessar e utilizar o WebTools, o administrador deve configurar opções específicas na Configuração da rede e na Configuração da impressora. Para obter informações sobre essas opções de Configuração específicas, consulte *Configuração e instalação*.

O administrador deve também preparar o computador de cada usuário para comunicar-se com o EX Print Server pela Internet ou intranet.

PARA CONFIGURAR COMPUTADORES CLIENTES PARA UTILIZAR O WEBTOOLS

- 1 Ative a rede TCP/IP.
- 2 Verifique se a estação de trabalho tem um endereço IP válido e exclusivo.
- 3 Verifique se um navegador de Internet suportado está instalado no computador.

Para obter mais informações sobre navegadores suportados, consulte Bem-vindo.

4 Verifique se o Java está ativado em seu navegador da Internet.

Além disso, certifique-se de ter concluído os procedimentos preliminares descritos na página 8.

**NOTA:** Se o computador cliente estiver executando o Windows XP com Service Pack 2 (SP2) ou Service Pack 3 (SP3) ou o Windows Vista instalado, o bloqueador de pop-ups será ativado por padrão. Com essa função ativada, uma mensagem de aviso será exibida quando você acessar o WebTools, e o seu acesso ao WebTools será negado. Para ter acesso, siga um dos seguintes procedimentos:

- Alterar a configuração do bloqueador de pop-ups clicando na mensagem de aviso e escolhendo uma das opções exibidas.
- Desativar o bloqueador de pop-ups no Internet Explorer no menu Ferramentas ou em Opções da Internet.

Para obter mais informações, consulte a Ajuda do Internet Explorer ou a documentação que acompanha o sistema operacional Windows.

## Acesso à página inicial do WebTools

Use o navegador para acessar o WebTools. Para obter informações completas sobre requisitos de navegador e sistema, consulte *Bem-vindo*.

- 1 Inicie o navegador de Internet.
- 2 Digite o endereço IP ou o nome DNS do EX Print Server.

A página inicial do EX Print Server é exibida.

3 Clique na guia para o WebTool a ser usado.

## Utilização do WebTools

As seções a seguir descrevem como usar o WebTools.

## Página inicial

A Página inicial permite exibir tarefas que estão sendo processadas e impressas no EX Print Server. As informações de impressão e processamento são atualizadas a cada 30 segundos.

Para obter informações completas sobre como usar a Página inicial, consulte a Ajuda do WebTools.

## **Downloads**

O WebTool Downloads permite descarregar instaladores (para drivers, PPDs e outros softwares do EX Print Server) diretamente do EX Print Server.

Para obter informações completas sobre como usar o Downloads, consulte a Ajuda do Downloads do WebTools.

#### Documentos

O WebTool Documentos permite acessar tarefas no EX Print Server pela Internet ou intranet. Você pode:

• Gerenciar e distribuir tarefas na caixa de correio.

As caixas de correio são configuradas no WebTool Configure.

- Controlar e modificar tarefas.
- Enviar tarefas ao EX Print Server.

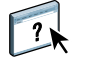

Para obter informações completas sobre como usar o Documentos, consulte a Ajuda de Documentos do WebTools.

## Configure

O Configure permite ao administrador do EX Print Server exibir e modificar opções de Configuração remotamente a partir de um computador Windows. Para obter informações sobre a utilização do Configure, consulte *Configuração e instalação*.

**IMPORTANTE** 

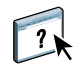

Antes de usar o Configure, certifique-se de ter concluído o procedimento de preparação do aplicativo, descrito na página 8.

Para informações completas sobre como usar Configure, consulte a Ajuda do Configure.

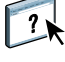

?

## ÍNDICE

# ÍNDICE

## A

acesso à ajuda 17 da Command WorkStation 17 do Hot Folders 38 do SeeQuence Suite 32 Adobe Acrobat e Enfocus PitStop descrição 30 instalação 31 ajuda da Command WorkStation 17 do Hot Folders 38 do Paper Catalog 33 do SeeQuence Suite 32 do WebTools 41 arquivo Java, instalação 8 arrastar e soltar, impressão 37 atributos do texto em separadores 25

#### С

Centro de dispositivos 13 Centro de tarefas 13 Command WorkStation acesso à ajuda 17 Centro de dispositivos 13 Centro de tarefas 13 Compose, sobre o 29 conexão ao servidor 16 configuração servidor 41 WebTools 39, 40 configuração da conexão ao servidor da Command WorkStation 14 configuração remota 41 configurações de capa 20 configurações de mídia, capa 20 Configure, WebTool 41 convenções 6

#### D

definições de capítulo para tarefas 19 DNS (Servidor de Nome de Domínio) 14 Documentos, WebTool 41 dongle do SeeQuence Suite 29 download de software 41 Downloads, WebTool 41

## E

EFI ImageViewer 26 endereço IP 14

## F

Fiery Graphic Arts Package, Premium Edition ImageViewer 26Fiery User Software Installer 9, 11

## G

gerenciamento de cores 7 guia inserção 24 mídia 24

#### Η

Hot Folders acesso à ajuda 38 descrição 37 instalação 37 utilização 38

#### I

ícones, em documentação 6 ImageViewer 26 Impose, sobre 29 imposição de tarefas 29 impressão com opções de impressão usadas com frequência 37 impressão em separadores 20, 24 atributos do texto 25 inserção páginas em branco 20 separadores 24 Inserir separadores 24 instalação Compose 30 Hot Folders 37 Impose 30 Paper Catalog 33 SeeQuence Suite 30 software do usuário 8 instalação no Mac OS 11

#### J

janela de visualização 26 Java 40 JRE (Java Runtime Environment) 8

#### L

logon do administrador 16, 17

#### М

mídia de capa 21 Mídia mista 18 mídia, definições 18

#### Ν

nomes de produtos, terminologia 6

#### Ρ

página de configuração descrição 14 impressão 14 Página inicial, WebTool 41 páginas em branco, inserção 20 papel, definições 18 Paper Catalog alteração ou exclusão de uma entrada 36 como uma opção 33 descrição 33 especificação da mídia a partir do Hot Folders 35 de Mídia mista 35 em Propriedades da tarefa 34 no Compose 35 no Impose 35 instalação 33 Paper Catalog, acesso da Command WorkStation 34

#### S

SeeQuence Compose, consulte Compose 29 SeeQuence Impose, consulte Impose 29 SeeQuence Suite acesso à ajuda 32 descrição 29 kits 29 SeeQuence Suite, ativação 30 SeeQuence Suite, consulte Impose e Compose 29 separadores, não usados 26 servidor, configuração 41 servidores, pesquisa 15 software do usuário do SeeQuence Suite 30 instalação a partir da mídia 8 instalação no Mac OS 11 instalação no Windows 9 instalação pela Internet 8 instalação pela rede 8 modificação no Windows 10 solução de problemas da Command WorkStation 27 Sun Java JRE 8

## T

tarefas definições de capítulo 19 definições de mídia mista 18 mídia de capa 21 VDP 29 tarefas VDP, imposição 29 tela inteira, visualização 26 terminologia 6 terminologia de nomes de produtos 6 texto do separador, especificação 25 texto em separadores, especificação 25

#### W

WebTools configuração 40 Configure 41 Documentos 41 Downloads 41 Página inicial 41 página inicial 10, 12, 40